# Instrukcija jungiantis prie https://svietimas.vilnius.lt paskyros

#### 1 žingsnis:

Interneto naršyklės lange įvedamas adresas https://svietimas.vilnius.lt/

### 2 žingsnis:

Pasirenkamas mygtukas "Prisijungti"

| svietimas.vilnius.lt                                                     |                                        |                                                            |            |                                            |  |  |
|--------------------------------------------------------------------------|----------------------------------------|------------------------------------------------------------|------------|--------------------------------------------|--|--|
| Švietima                                                                 | IS                                     |                                                            | Prisijungu |                                            |  |  |
| Ikimokyklinis ugdymas                                                    | Bendrasis ugdymas Neformalusis ugdymas |                                                            |            | Istaigoms                                  |  |  |
| Mano darželis                                                            |                                        |                                                            |            |                                            |  |  |
| Mano darželis                                                            | Α                                      | Teikti prašymą į<br>darželius                              |            | Teikti prašymą 100<br>EUR<br>kompensacijai |  |  |
| Darželių informacinė<br>sistema                                          | BC                                     | Turite prisijungti                                         |            | Turite prisijungti                         |  |  |
|                                                                          |                                        |                                                            |            |                                            |  |  |
| Priėmimo į<br>darželius tvarka                                           |                                        | Laisvų vietų<br>statistika                                 |            | Pateiktų prašymų<br>statistika             |  |  |
| Tvarka                                                                   |                                        | Statistika                                                 |            | Statistika                                 |  |  |
| Darželių žemėlap                                                         | is <b>Q</b>                            | Darželiai pagal<br>seniūnijas                              | 0          | Dažniausiai<br>užduodami<br>klausimai      |  |  |
| Privačių darželių žemėlapi                                               |                                        | Teritorijų sąrašas                                         |            | duk                                        |  |  |
| 100 EUR<br>kompensacija<br>privatiems<br>darželiams<br><sub>Tvarka</sub> |                                        | 100 EUR<br>kompensacija<br>tėvams<br>(globėjams)<br>Tvarka |            |                                            |  |  |
| 2016 © Vilniaus švietimas                                                |                                        |                                                            |            | Tel. 1664                                  |  |  |

#### 3 žingsnis:

Jei tėveliai yra vilnius.lt vartotojai, tuomet reikia suvesti vartotojo duomenys (el. paštas ir slaptažodis).

Jei tėveliai nėra vilnius.lt vartotojai, tuomet galima jungtis per elektroninius valdžios vartus, t. y. naršyklės lange įvedus adresą https://svietimas.vilnius.lt/ bei pasirinkus mygtuką "Prisijungti", paspaudžiama nuoroda **Jungtis per Elektroninius valdžios vartus**:

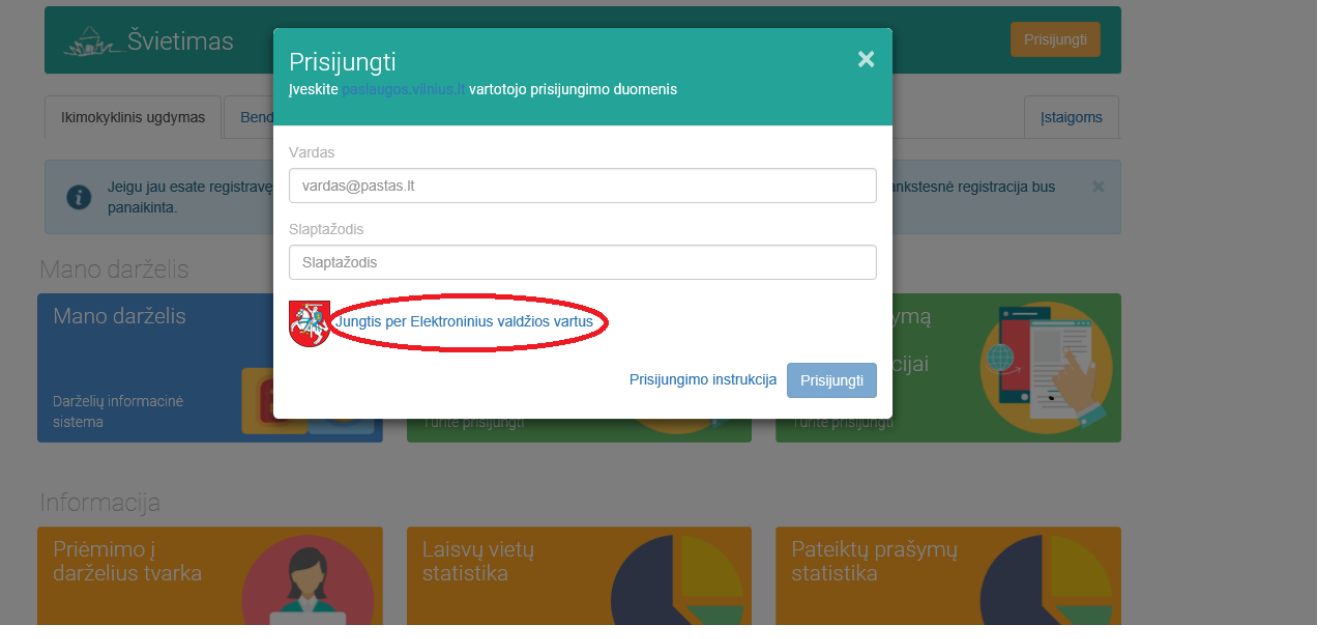

*4 žingsnis:* Pasirenkama Jūsų naudojama asmens atpažinimo priemonė, pvz. SEB.

| /login?ticket=e66b3e28-71ed-44a9-b143-4031                                                   | 1de2c884                                                              |                                                                        |                  |                                                                                                    |                           |  |  |
|----------------------------------------------------------------------------------------------|-----------------------------------------------------------------------|------------------------------------------------------------------------|------------------|----------------------------------------------------------------------------------------------------|---------------------------|--|--|
| E-Government Gatev<br>Administracinių ir viei                                                | <b>iniai valdžios v</b><br>vay<br>šujų elektroninių paslaugų portalas | vartai                                                                 |                  |                                                                                                    |                           |  |  |
| 🏫 Pradžia 🤷 🕰 Gy                                                                             | ventojams 🦳 Verslui                                                   | 🏦 Viešajam sektoriui                                                   | e.dokumentai e.p | ristatymas 🕑 Centrali                                                                                                    | zuoti viešieji pirkimai 🕑 |  |  |
| Pradžia > Prisijungti                                                                        |                                                                       |                                                                        |                  |                                                                                                    |                           |  |  |
| Prisijungimas                                                                                | Prisijungimas                                                         |                                                                        |                  |                                                                                                    |                           |  |  |
| Per banką                                                                                    | Per banką                                                             |                                                                        |                  |                                                                                                    |                           |  |  |
| SEB                                                                                          | Swedbank                                                              | Luminor   dnb                                                          | ŠIAULIŲ 💕 BANKAS | Danske Bank                                                                                                    | =<br>Citadele             |  |  |
| MEDICINOS BANKAS                                                                             | Luminor   Nordea                                                      | ELKU<br>Kodia universited                                              | RÁTO             | paySera                                                                                                    |                           |  |  |
| Su elektronine atpažinties                                                                   | Su elektronine atpažinties priemone                                   |                                                                        |                  |                                                                                                    |                           |  |  |
| TELE2                                                                                        | bitė                                                                  | Sector Telic                                                           | teled            | ema                                                                                                    |                           |  |  |
| Su elektronine atpažinties                                                                   | Su elektronine atpazinties priemone                                   |                                                                        |                  |                                                                                                    |                           |  |  |
| Asmens tapatybės ko<br>skaitytuvas                                                           | rtelé ir USB la                                                       | cistau centro<br>ERTIFIKATŲ +<br>ikmena arba kortelė ir<br>skaitytuvas |                  |                                                                                                    |                           |  |  |
| Apie.portalą<br><u>Naujienos</u><br>Telsės aktai<br><u>DUK</u><br><u>Naudotojo vadovas</u> C |                                                                       | Žinių bazė C<br>Kontaktai C<br>Informacija Paslaugų laikėjams          |                  | Informacinés visuomenés piétos komitetas C     Parisiketi programély iš Google Play C     Parisiketi programély iš Apple Store C     Facebook C     Jask Luropa C |                           |  |  |

# *5 žingsnis:* Įvedade prisijungimo duomenis

| SIEIB                                                                                                    |                                                    |
|----------------------------------------------------------------------------------------------------|----------------------------------------------------|
| 1 Atpažinimo kodas 2 Slaptažodžiai                                                                                                    |                                                    |
| "Smart-ID"       Generatorius / kortelė       M. parašas       E. parašas         Atpažinimo kodas                                                                                                    |                                                    |
| Šį savaitgalį SEB banke bus atliekami informacinių sistemų profilaktikos darbai, todėl naktį iš penktadienio į šešta<br>0.00 val. iki 6.00 val., neveiks SEB interneto bankas ir mobilioji programėlė. Nuo 4.10 val. iki 4.50 val. taip pat lai<br>atsiskaityti banko mokėjimo kortelėmis internetu ir prekybos vietose, pasiimti grynųjų pinigų iš bankomatų. | adienį, rugsėjo 7 dieną, nuo<br>kinai nebus galima |
| Atsiprašome del galimų nepatogumų.<br>Jūsų<br>SEB bankas                                                                                                    |                                                    |

# 6 žingsnis:

Atsiveria langas kuriame spaudžiamas mygtukas "Patvirtinti"

| Administr     | racinių ir viešųjų elektroninių | paslaugų portalas                      |                                  |                              | Atstovauja                   | Naudotojas: VARDENIS PAVARDEN<br>mas asmuo: VARDENIS PAVARDEN |
|---------------|---------------------------------|----------------------------------------|----------------------------------|------------------------------|------------------------------|---------------------------------------------------------------|
| 🏦 Pradžia     | 狍 Gyventojams                   | 🚔 Verslui                              | 🏛 Viešajam sektoriui             | e.dokumentai                 | e.pristatymas 🕑              | Centralizuoti viešieji pirkimai 🤁                             |
|               |                                 |                                        |                                  |                              |                              | Mano i                                                        |
| AVITARNA      | Pranešimai <sub>2</sub>         | Mano užduotys 🧿                        | Mano profilis                    |                              |                              |                                                               |
| Vaikų priėmim | as į Vilniaus miesto saviva     | aldybės švietimo įstai                 | gų ikimokyklinio, priešmoky      | klinio ugdymo grupes         | ir bendrojo ugdymo įstaig    | as                                                            |
|               | Vardas:                         | VARDENIS                               |                                  |                              |                              |                                                               |
|               | Pavardė:                        | PAVARDENIS                             |                                  |                              |                              |                                                               |
|               | Asmens kodas                    | XXXXXXXXXXXXXXXXXXXXXXXXXXXXXXXXXXXXXX |                                  |                              |                              |                                                               |
|               | Trumpas aprašvmas:              | Paslauga skirta u                      | žregistruoti vaika i ikimokyklin | io priešmokyklinio ar be     | ndroio uadvmo arune          |                                                               |
|               | Paslaugos teikėjas:             | Vilniaus miesto sa                     | vivaldvbės administracija        | o, priesmokykimo ur be       | narojo uguyino grupę.        |                                                               |
|               | Kontaktai:                      |                                        | ····-,,                          |                              |                              |                                                               |
|               |                                 |                                        |                                  | $\sim$                       |                              |                                                               |
|               |                                 |                                        | Atšaukti                         | Patvirtinti                  |                              |                                                               |
|               |                                 |                                        |                                  |                              |                              |                                                               |
|               |                                 |                                        |                                  | $\sim$                       |                              |                                                               |
| Spustelėję au | ukščiau esančią nuorodą "P      | atvirtinti", Jūs patvirtins            | ite, kad sutinkate, jog Jūsų as  | meniniai ar įmonės duor      | nenys, kurie yra nurodyti au | kščiau, būtų perduoti šiai trečiajai šaliai                   |
| Vilniaus mies | sto savivaldybės administrac    | cija. Jei Jūs nesutinkate              | jog Jüsų duomenys būtų per       | duoti šiai trečiajai šaliai, | spauskite nuorodą "Atšaukti  |                                                               |
|               |                                 |                                        |                                  |                              |                              |                                                               |
|               |                                 |                                        |                                  |                              |                              |                                                               |
| Apie portala  | 1                               |                                        | Žinių bazė 🕑                     |                              | Sector Informacine           | es visuomenės plėtros komitetas 🕑                             |
| Naujienos     |                                 |                                        | Kontaktai 🕑                      |                              | <u> Parsisiųsti p</u>        | programėlę iš Google Play 🕑                                   |
| Teisės aktai  |                                 |                                        | Informacija Paslaugų teikė       | jams                         | 📹 <u>Parsisiųsti</u> į       | programėlę iš Apple Store 🕑                                   |
| DUK           |                                 |                                        |                                  |                              | Facebook                     | B                                                             |
| Naudotojo v   | radovas 🕑                       |                                        |                                  |                              | C Jūsų Europa                | <u>1</u> C                                                    |
|               |                                 |                                        |                                  |                              |                              |                                                               |

# 7 žingsnis:

Atsivertusiame lange spaudžiama skiltis "Mano darželis"

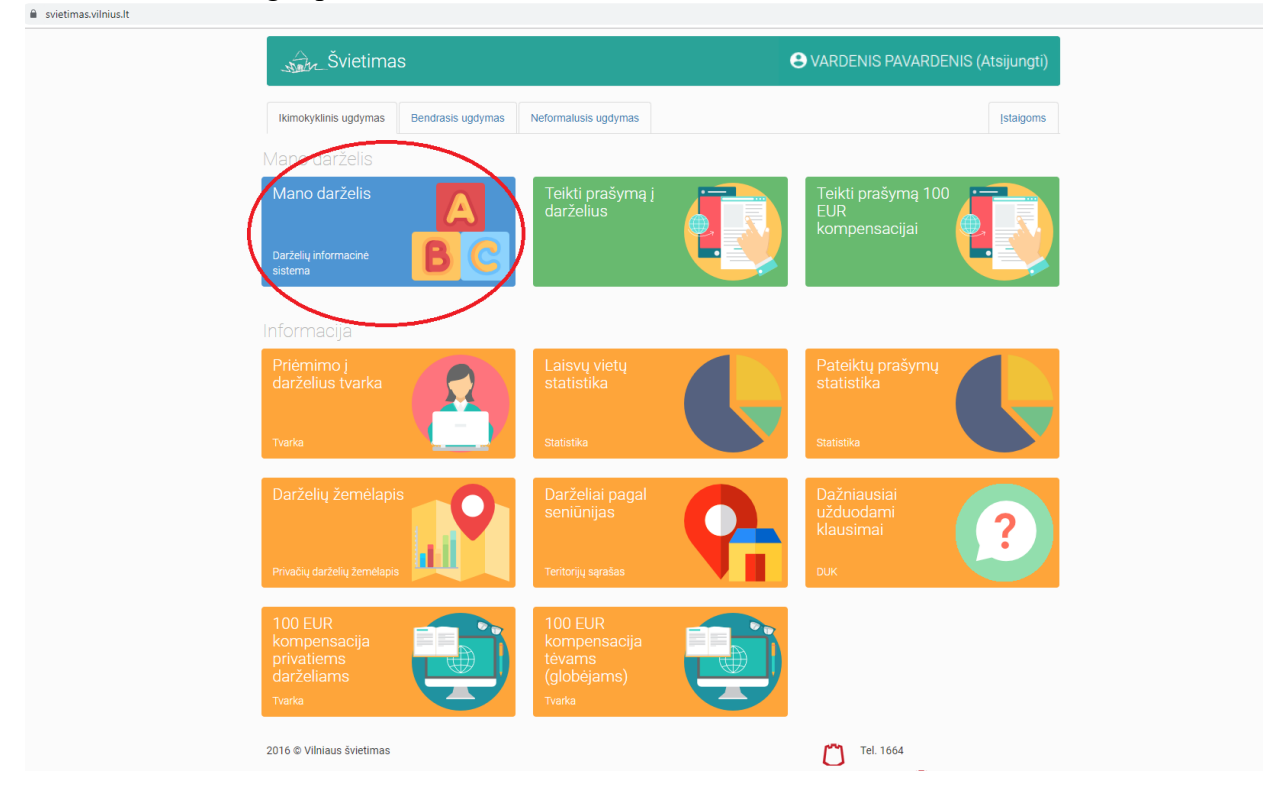

### 8 žingsnis: Pasirenkama kairėje pusėje pirma skiltis "Sąskaitos"

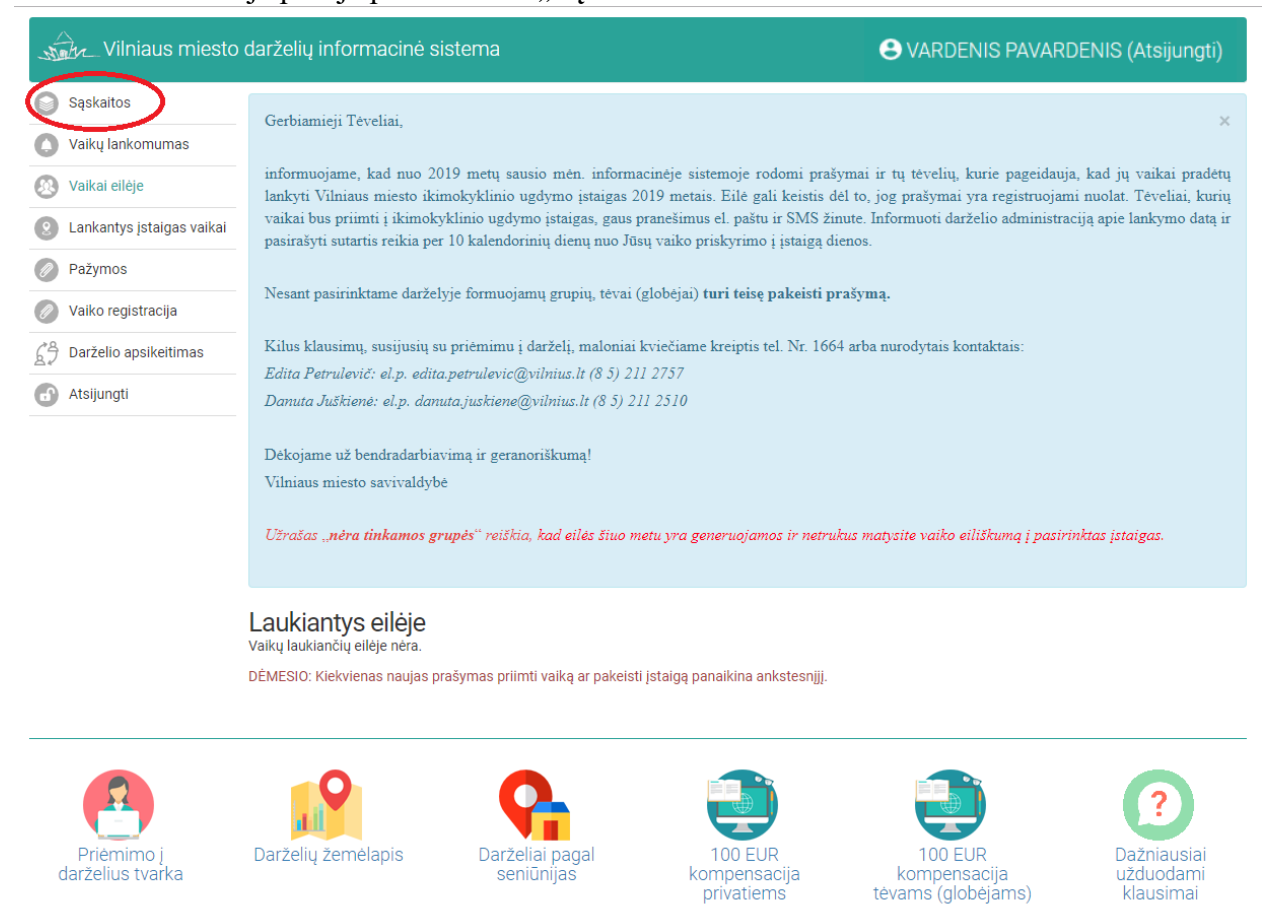

# 9 žingsnis:

Matomi visi atsiųsti mokėjimo kvitai. Norint gauti el.paštu kvitelius, reikia viršuje dešinėje pusėje varnele pažymėti " 🥑 Gauti sąskaitas el. paštu".

darželiams

| Vilniaus miesto                          | Θ                               | (Atsijungti)   |                |      |                       |
|------------------------------------------|---------------------------------|----------------|----------------|------|-----------------------|
| Sąskaitos Vaikų lankomumas Vaikai eilėje | Sąskaitos<br>Mokėjimo atmintinė |                |                | Caut | i sąskaitas el. paštu |
| 2 Lankantys įstaigas vaikai              | Išrašyta                        | Už laikotarpj  | Atsispausdinti |      | Atsisiųsti            |
| Pažymos                                  | 2020-01-15                      | 2019 Gruodis   | •              |      | ٩                     |
| 🖉 Vaiko registracija                     | 2019-12-06                      | 2019 Lapkritis | 6              |      | ٢                     |
| Darželio apsikeitimas                    | 2019-11-12                      | 2019 Spalis    | 6              |      | ٢                     |
| Atsijungti                               | 2019-10-19                      | 2019 Rugsėjis  | 6              |      | •                     |
|                                          | 2019-09-06                      | 2019 Rugpjūtis | 6              |      | ٢                     |
|                                          | 2019-08-08                      | 2019 Liepa     | •              |      | ٩                     |
|                                          | 2019-07-08                      | 2019 Birželis  | 6              |      | ٩                     |
|                                          | 2019-06-07                      | 2019 Gegužė    | •              |      | ٩                     |
|                                          | 2019-05-10                      | 2019 Balandis  | 6              |      | ٩                     |
|                                          | 2019-04-08                      | 2019 Kovas     | 6              |      | ٢                     |